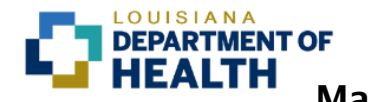

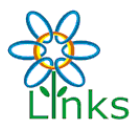

#### Description of this guide:

This guide describes LINKS functionality in the **MASS IMMUNIZATIONS MODULE** for all LINKS users with the Mass Immunizations permission.

#### Included in this guide:

- Before the Mass Immunization Event:
  - <u>Setting Lot Number Defaults</u>
- During the Mass Immunization Event:
  - o Searching for a Patient
  - o Adding a New Patient
  - o Adding Administered Vaccines
  - o Viewing and Printing Patient Records

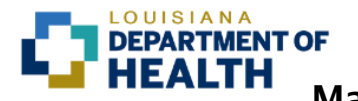

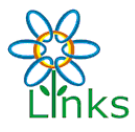

#### **Before the Mass Immunization Event: Setting Lot Number Defaults**

It is important to record the vaccine lot number whenever a vaccine is administered, as this information is critical in the event of a vaccine recall or report of an adverse event after vaccination.

Each facility will designate one or more individuals who will have "Default Vaccine Management" permission. These users will set the lot number for the vaccines that are being used during the mass immunization event by entering the lot number default(s) in their facility settings or personal settings.

Setting the default lot number(s) results in the lot number being automatically populated in the patient's LINKS record when anyone administering vaccines during the mass immunization event records an administered vaccine in LINKS. When the administered vaccine and lot number are added to the patient record, the vaccine dose is subtracted from the LINKS inventory which maintains vaccine dose accountability and accurate inventory management.

accountability and accurate inventory management.

| 1) | <b>Select a Facility</b><br>Login to LINKS and verify that the correct<br>Organization and Facility are displayed.                                                                                            | Links                                                                                                    | Organization/Facility: LAIM<br>Facility Display Name: LAIM<br>Select Facility<br>Choose a Facility<br>Facility:               | MUNIZATION PROGRAM (1010) / LA IMMUNIZATION PROGRAM MMUNIZATION PROGRAM s sessionselect                             | Date: November 27, 2020           |
|----|----------------------------------------------------------------------------------------------------|----------------------------------------------------------------------------------------------------|----------------------------------------------------------------------------------------------------|----------------------------------------------------------------------------------------------------|-----------------------------------|
|    | If the correct facility is not displayed, click<br>"Select Facility" under the Main tab in the<br>navigation menu and select the correct<br>facility from the drop-down, then click the<br>"Continue" button. | Logout<br>Select Application<br>Select Organization<br>Select Facility<br>Select VFC Pin<br>Help<br>Favorites<br>Patient | unis via de used to antici y                                                                                                  | select-<br>LA IMMUNIZATION PROGRAM<br>ST. TAMMANY PARISH HEAD START CENTERS<br>TANGIPAHOA PARISH HEAD START CENTERS | Cancel Continue                   |
| 2) | Navigate to the Mass Immunizations<br>Module<br>In the navigation menu, click "Select<br>Application."                                                                                                    | Main<br>Links                                                                                                    | Organization/Facility: LA IM<br>Facility Display Name: LA IM<br>Select Application<br>Choose an Application f<br>Application: | NUNIZATION PROGRAM (1010) / LA IMMUNIZATION PROGRAM<br>MUNIZATION PROGRAM<br>or this session.<br>Flirst Responder   | Date: November 27, 2020<br>Submit |
|    | Select Mass Immunizations from the Application drop-down and click the "Submit" button.                                                                                                    | Select Organization<br>Select Pacility<br>Select VFC Pin<br>Help<br>Favorites<br>Patient                                 |                                                                                                    | Standard                                                                                                    |                                   |

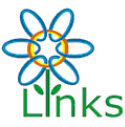

| 3) | Set Personal Lot Defaults                              | A Main ♦ w<br>Home Personal Settings                                                                                                    |                                                         |
|----|--------------------------------------------------------|----------------------------------------------------------------------------------------------------|---------------------------------------------------------|
|    | Personal Lot Defaults should only be used              | Logon Coverde Facility Settings Logout Update Contact Information Setect Application Street: Work Phone:                                                                                                    |                                                         |
|    | if the facility has <b>not</b> set lot defaults in the | Select Arganization Dity: Email:<br>Select Facility State:<br>Heip Zip Code:                                                                                                    |                                                         |
|    | facility settings.                                     | Patient Porish: Toolbox + Patient Defaults Reports + Vaccination Defaults                                                                                                    | Update                                                  |
|    | , C                                                    | Control Control Contro Control Control Control Control Control Control Control Control Co      | afacturer: PFIZER, INC<br>Click to select               |
|    | To set Lot Defaults for individual users.              | Change Password     Lot Number: 222555666     Expir     Answers     Lot Facility: LA IMMUNIZATION PROGRAM     Fund                                                                                                    | Ing Source PUB                                          |
|    | click "Personal" under the Settings tab in             | Vacche Name Manufacturer / Lot Number / Facility / Funding Source / Exp Date + VIS Publication Date Defaults                                                                                                    |                                                         |
|    | the navigation menu. On the Personal                   | Vaccine Default Volume     Vaccine Default Volume     Preferences     default Source - Bocogie Chrome     default Source - Bocogie Chrome     default Source - Bocogie Ch      | ×                                                       |
|    | Settings screen, click Lot Defaults to                 | Web Select Manufacturer Number Lot Facility Fun<br>Version: 5.37.0                                                                                                    | ding Expiration Doses Dose<br>rce Date Available Volume |
|    | expand the section.                                    | House                                                                                                    |                                                         |
| I  | Select the vaccine description for the                 |                                                                                                    |                                                         |
|    | vaccine that will be used in the mass                  |                                                                                                    |                                                         |
|    | immunization event from the drop-down                  |                                                                                                    |                                                         |
|    | list. Next click the link below the                    |                                                                                                    |                                                         |
|    | manufacturer field and select the lot                  |                                                                                                    |                                                         |
|    | number for the vaccine that will be used in            |                                                                                                    |                                                         |
|    | the mass immunization event from the                   |                                                                                                    |                                                         |
|    | pop-up menu. Click the "Add"                           |                                                                                                    |                                                         |
|    | button.                                                |                                                                                                    |                                                         |
| 4) | Note: If the lot number for the vaccine                | s Main  Mensage Message Message  Message  Messag | Reason Funding Inactive Ad                              |
|    | to be used in the mass vaccination                     | Veccharitorin         Dia® (Interviet)         3247GM 1221/1022         100         0.0         No Electry Required V         No Rescond<br>No Electry Required V         No Rescond<br>No Electry Required V         No Rescond<br>No Electry Required V         No Rescond<br>No Electry Required V         No Rescond<br>No Electry Required V         No Rescond<br>No Electry Required V         No Rescond<br>No Rescondance           Recondance         Hept (Next) (Alther Required V)         No Rescondance         0.0         No Rescondance         No Rescondance                                                                                                    | Required V PUB +                                        |
|    | event is not listed in the pop-up menu:                | Statist May 1 There is a statistic statistic s | tequired                                                |
|    | 1. Make sure that the correct Vaccine                  | Parlinder Coms     Page     Page        | tequired.                                               |
|    | Description was selected. The                          | Exports Influenza, inscable, MOCK     Scheduled Reports     orespensive five, auditivation     Scheduled Reports     Occuse     Okackwalt guardination     SDGH86 06/302/021 198     OO     -No Category Regures     Add Category     Regures     Constant Stateword     PR                                                                                                    | Required                                                |
|    | selected vaccine description must                      | Answers mindera, njedbe, VUCR, quadriverse preservative 459H23G 06/20221 100 0.0No Category Required VNo Reason R influence, nectade                                                                                                    | Required V PUB - +                                      |
|    | match the vaccine description in the                   | quadmakenti, preservative filter         789F63218         06/802021         67         0.0         —No Cetegory Required ♥           Quadmakenti         Topic Account of the Control of the Control of t                                                                                                    | Required                                                |
|    | LINKS inventory.                                       | IWeb Inventory Last Submitted: 06/11/0720                                                                                                    | Print Reset Save<br>Submit Monthly Inventory            |
|    | 2. Make sure the lot number is in the                  |                                                                                                    |                                                         |
|    | LINKS inventory. Users with the Lot                    |                                                                                                    |                                                         |
|    | Number Manager Access                                  |                                                                                                    |                                                         |
|    | permission can view the LINKS                          |                                                                                                    |                                                         |
|    | inventory.                                             |                                                                                                    |                                                         |
|    | 3. If the lot number for the vaccine to be             |                                                                                                    |                                                         |
|    | used in the mass vaccination event                     |                                                                                                    |                                                         |
|    | is not listed, it will need to be added                |                                                                                                    |                                                         |
|    | before the event. Contact                              |                                                                                                    |                                                         |
|    | la.links@la.gov for assistance. Health                 |                                                                                                    |                                                         |
|    | Departments can contact their                          |                                                                                                    |                                                         |
|    | Regional Immunization                                  |                                                                                                    |                                                         |
|    | Representative for assistance.                         |                                                                                                    |                                                         |

 $\label{eq:Please contact la.links@la.gov with questions about this quick reference guide.$ 

DEPARTMENT OF

HEALTH

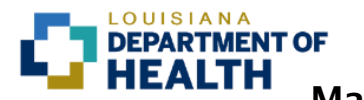

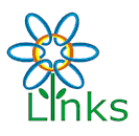

| Du | ring the Mass Immunization Eve                                                                                                    | nt: Sear                                                                                          | ching for a Patient                                                                                                    |
|----|----------------------------------------------------------------------------------------------------|---------------------------------------------------------------------------------------------------|----------------------------------------------------------------------------------------------------|
| 1) | Select a facility<br>Login to LINKS and verify that the correct<br>Organization/Facility is displayed.                                                                                                  | Hain<br>Links                                                                                     | Organization/Facility: LA IMMUNIZATION PROGRAM (1010) / LA IMMUNIZATION PROGRAM Date: November 27, 2020 Facility Display Name: LA IMMUNIZATION PROGRAM Select Facility: This will be used to limit A: SelectselectselectCAINCHILD PROGRAM Cancel Continue Cancel Continue                                                                                                    |
|    | "Select Facility" under the Main tab in the<br>navigation menu and select the correct<br>facility from the drop-down, then click the<br>"Continue" button.                                              | Select Facility<br>Select VFC Pin<br>Help<br>Favorites<br>Patient                                 | ST. TAMMANY PARISH HEAD START CENTERS<br>TANGIPAHOA PARISH HEAD START CENTERS                                                                                                    |
| 2) | Navigate to the Mass Immunizations<br>Module<br>In the navigation menu, click "Select<br>Application."                                                                                                  | Main<br>Links                                                                                     | OrganizationFacility: LA IMMUNIZATION PROGRAM (1010) / LA IMMUNIZATION PROGRAM     Date: November 27, 2020       Facility/Display Name: LA IMMUNIZATION PROGRAM     Select Application<br>Choose an Application<br>First Responder<br>First Responder     Submit       Muss Immunizations<br>Standard     Signadard     Submit                                                                                                    |
|    | Select Mass Immunizations from the Application drop-down and click the "Submit" button.                                                                                                    | Select VEC Pin<br>Help<br>Favorites<br>Patient                                                    |                                                                                                    |
| 3) | Searching for a patient<br>In the navigation menu, click "Search/Add"<br>under the Patient tab.                                                                                                    | <b>FEST</b><br>Links                                                                              | Mass Immunizations Logged In: OrganizationFacility: LA IMMUNIZATION PROGRAM (1010) / LA IMMUNIZATION PROGRAM Patient Information First Name or Initial: m Last Name or Initial: I Birth Date: 03/15/1965 Search                                                                                                    |
|    | Enter the patient's first initial of the first<br>name and date of birth in the search<br>fields and click the Search button.                                                                           | Home<br>Login<br>Logout<br>Select Application<br>Select Facility<br>Help<br>Patient<br>Search/Add |                                                                                                    |
| 4) | Search results are displayed at the bottom of the next screen.                                                                                                    | TEST<br>Links                                                                                     | Mass Immunizations Logged In: Organization#Reality: LA IMMUNIZATION PROGRAM (1010) / LA IMMUNIZATION PROGRAM Patient Search Patient Search First Initial = " m" and Birthday = " 03/15/1965 " OR Last Initial = " I" and Birthday = " 03/15/1965 "                                                                                                    |
|    | If the patient has an existing immunization<br>record in LINKS, the patient's name will<br>appear in the search results. Click the<br>arrow button next to the patient's name to<br>select the patient. | Main Home Login Logout Select Application Select Facility Heip Patient Search/Add Toolbox         | Search Results           Records Found = 3           Select         First Name         Middle Name         Last Name         Birth Date         Grd First Name         Mother's Maiden          >         MiCHELLE         ALEXANDER         03/15/1965         ADULT          >         MARTY         LABIT         03/15/1965         MARIE          >         MARIE         LOFTON         03/15/1965         MARIE           Before adding a new patient, check to make sure the patient you want to add is not listed above.         Cancel         Add New Patient |
|    | If the patient's name is not listed, the patient will need to be added as a new patient (see " <u>Adding a New Patient</u> " below).                                                                    |                                                                                                   |                                                                                                    |

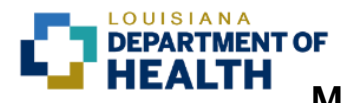

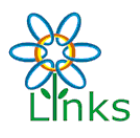

5) Verify the patient's demographic information. If the address listed at the top of the page is correct, check the box in the upper left corner to add that information to the fields below. If changes need to be made, enter the changes in the "Patient Edit" section. Fields in RED are required.

> Adding the patient's current phone number is crucial and necessary for recalling patients when they need additional doses or other vaccines.

| attent Address mornation most | recent record in system)        |                      |               |  |  |
|-------------------------------|---------------------------------|----------------------|---------------|--|--|
| dete entry box ONLY if it met | dress information from the most | recent record to the |               |  |  |
| Street:                       | 6315 CYPRESS POINT DR           | RIVE                 |               |  |  |
| City:                         | MONROE                          | State:               | LA            |  |  |
| Zip Code:                     | 71203                           | Phone Number:        | (318)345-1316 |  |  |
| Parish:                       | OUACHITA                        | Cell Phone:          |               |  |  |
|                               |                                 |                      |               |  |  |
| Patient Edit                  |                                 |                      |               |  |  |
| First Name or Initial:        | MICHELLE                        | SSN:                 |               |  |  |
| Middle Name:                  |                                 | Birth Date:          | 03/15/1965    |  |  |
| Last Name:                    | ALEXANDER                       | Sex:                 | FEMALE V      |  |  |
| Consented:                    | • Yes O No                      |                      |               |  |  |
| Address                       |                                 |                      |               |  |  |
| Address:                      |                                 |                      |               |  |  |
| Zip Code:                     |                                 | City:                |               |  |  |
| State:                        | select V                        | Phone Number:        |               |  |  |
| Cell Phone:                   |                                 |                      |               |  |  |
| Guardian Info                 |                                 |                      |               |  |  |
| Mother's Maiden               |                                 | Guardian             |               |  |  |
| Name:                         |                                 | First Name:          |               |  |  |
| (Last Name Only)              |                                 |                      |               |  |  |
| comments                      |                                 |                      |               |  |  |

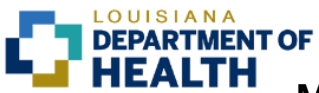

Louisiana Immunization Network (LINKS)

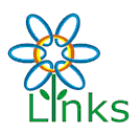

Mass Immunizations Module Quick Reference Guide

| During the                                                                         | e Mass Immunization Eve                                                                                                    | nt: Add                                                                                                    | ding a New I                                                                                                    | Patient                                                                                                    |                                                                                                    |
|------------------------------------------------------------------------------------|----------------------------------------------------------------------------------------------------|----------------------------------------------------------------------------------------------------|----------------------------------------------------------------------------------------------------|----------------------------------------------------------------------------------------------------|----------------------------------------------------------------------------------------------------|
| 1) If the pa<br>results, c                                                         | tient is not listed in the search<br>click the "Add New Patient" button.                                                                                          | Mane<br>Home<br>Login<br>Sereit Application<br>Sereit Application<br>Sereit Application<br>Sereit Application<br>Sereit Application<br>Sereit Application<br>Security Hope<br>Security Add                                                 | Mass Immunizations<br>Logged In:<br>Organization Facility: LA IMMUNIZATION PROGRAM<br>[P211:m1 52-rrch]<br>Patents found with:<br>Patents found with:<br>Records Found = 0<br>Search Results<br>Records Found = 0<br>Select First Name Middle Name                                                                                                    | t (1010) / LA IMMUNIZATION PROGRAM<br>and Birthday = * 01/01/1600 *<br>* and Birthday = * 01/01/1600 *<br>Last Name Birth Date<br>Before adding a new patient, check to | Grd First Name         Mother's Malden           > make sure the patient you want to add is not insted above.<br>Cancel Address         Address Patient |
| 2) Add the p<br>Required<br>Adding t<br>number<br>and nece<br>patients<br>addition | he patient's demographic information.<br>I fields are red.<br>AND cell number is crucial<br>essary for recalling<br>when they need<br>al doses or other vaccines. | Patient Add<br>First Name:<br>Middle Name:<br>Last Name:<br>Consented:<br>Address:<br>Zip Code:<br>State:<br>Cell Phone:<br>Guardian Info<br>Mother's Maiden<br>Name:<br>(Last Name Only)<br>Comments<br>Campaign:<br>Tier:<br>Vaccinator: | Xavier Duck Value Value | Birth Date:<br>Sex:<br>SSN:<br>City:<br>Phone Number:<br>Guardian<br>First Name:                                                                                        | 01/01/1980<br>MALE V<br>NEW ORLEANS<br>(504)123-4567                                                                                                    |

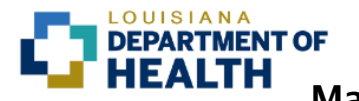

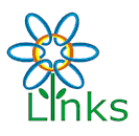

| During the                                                              | Mass Immunization Eve                                                                                                    | ent: Addin                                                                                                    | g Admini                                                                                                    | stered Va                                                                                                    | accines                                              |
|-------------------------------------------------------------------------|----------------------------------------------------------------------------------------------------|----------------------------------------------------------------------------------------------------|----------------------------------------------------------------------------------------------------|----------------------------------------------------------------------------------------------------|------------------------------------------------------|
| 1) From the P<br>the Patient<br>select a <b>Ca</b><br>list (require     | atient Edit (existing patients) or<br>Add (new patients) screen,<br><b>mpaign</b> from the drop-down<br>d).                                                                                                | Patient Add First Name: Middle Name: Last Name: Consented: Address Address Zip Code: State: Cell Phone: Guardian Info Mother's Maiden Name: Last Anne Only                                                                                                    | XAVIER DUCK Ves No 123 Main Street 70112 LA V (504)987-6543                                                                                                    | Birth Date:<br>Sex:<br>SSN:<br>City:<br>Phone Number:<br>Guardian<br>First Name:                                   | 01/01/1960<br>MALE V<br>NEW ORLEANS<br>(504)123-4567 |
| Campaigns<br>Administrat<br>mass vacci<br>contact la.li                 | are set by LINKS Program<br>fors. If the campaign for your<br>nation event is not listed,<br>nks@la.gov.                                                                                                   | Compaign:<br>Tier:<br>Vaccination/Medication A<br>Contraindications Add<br>Hint: For faster data entry. please<br>Cancel [Save]                                                                                                    | -select-<br>-select-<br>cOVID-19 2020<br>dd                                                                                                    | n vaccine defaults.                                                                                                |                                                      |
| 2) After select group from                                              | ing a Campaign, select a Tier<br>the drop-down list (required).                                                                                                    | Patient Add<br>First Name:<br>Middle Name:<br>Last Name:<br>Consented:<br>Address<br>Address<br>Zip Code:                                                                                                    | XAVIER<br>DUCK<br>© Yes O No<br>123 Main Street<br>70112                                                                                                    | Birth Date:<br>Sex:<br>SSN:<br>City:                                                                               | 01/01/1960<br>MALE V                                 |
| Tier groups<br>Administrat<br>shown in th<br>your mass<br>contact la.li | Tier groups are set by LINKS Program<br>Administrators and may differ from those<br>shown in this example. If the tier group for<br>your mass vaccination event is not listed,<br>contact la.links@la.gov. | State:<br>Cell Phone:<br>Guardian Info<br>Mother's Malden<br>Name:<br>(Last Name Cnly)<br>Comments<br>Campaign:<br>Tier:<br>Vaccination/Medication<br>Default Date:<br>11/27/2020<br>Vaccinet/Medication<br>Default Date:<br>11/27/2020<br>Vaccinet/Medications<br>CovUp-19, mRNA, LNP-S<br>Contraindications Add<br>Hint: For faster data entry, please<br>Cancel Save | COVID-19 2020 V<br>(604)987-8643<br>HOSPITAL-HEALTH CARE DIREC<br>select-<br>HOSPITAL-HEALTH CARE DIREC<br>LONG TERM CARE-STAFF<br>LONG TERM CARE-RESIDENT<br>IN<br>EMS                                                                                                    | Phone Number:<br>Guardian<br>First Name:<br>T CONTACT ~<br>1 CONTACT ~<br>1 CONTACT ~<br>1 CONTACT ~<br>1 S.       | (504)123-4567                                        |
| 3) After select<br>select the v<br>administere<br>down list (o          | ing a Campaign and Tier group,<br>raccinator (the individual who<br>ed the vaccine) from the drop-<br>ptional).                                                                                            | Patient Add First Name: Midde Name: Last Name: Consented: Address Address: Zip Code: State: Cell Phone: Guardian Info Mother's Malden Name: Last Name Only) Comments Campaign: Tier: Vaccination/Medication Default Date: 11/27/2020 Vaccine/Medicate COUVD-19: mPNA LINE.                                                                                              | XAVIER<br>DUCK<br>DUCK<br>DUCK<br>DUCK<br>DUCK<br>DUCK<br>123 Main Street<br>T0112<br>LA<br>V<br>(504)987-6543<br>COVID-19 2020 V<br>HOSPITAL-HEALTH CARE DIREC<br>-select-<br>-select-<br>SECS<br>COVID-19 2020 V<br>HOSPITAL-HEALTH CARE DIREC<br>-select-<br>SECS<br>SECS | Birth Date:<br>Sex:<br>SSN:<br>SSN:<br>City:<br>Phone Number:<br>Guardian<br>First Name:<br>CI CONTACT ✓<br>Date N | 01/01/1960<br>MALE ▼<br>NEW ORLEANS<br>(604)123-4567 |
|                                                                         |                                                                                                    | Contraindications Add<br>Hint: For faster data entry, pleas<br>Cancel Save                                                                                                    | e have your administrator set up comm                                                                                                    | on vaccine defaults.                                                                                               | PFIZER, INC / 223335556666                           |

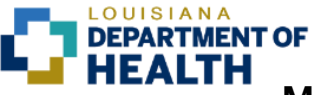

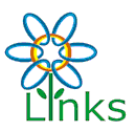

4) Check the appropriate box for the vaccine COVID-19 2020 V HOSPITAL-HEALTH CARE DIRECT CONTACT V Tier: and lot number being administered. Only TEST, LAURIE 🗸 the vaccines that were set up for the campaign and the lot number defaults in the Manufacturer / Lot PFIZER, INC / 222555666
 PFIZER, INC / 223335556666 COVID-19, mRNA, LNP-S, PF, 30 mcg/0.3 mL dose 11/27/2020 facility/personal settings will appear in this Contraindications Add list. In some cases there will be only one Cancel Save option shown. Mass Immunizations Date: November 27, 202 Logged in: Organization/Facility: LA IMMUNIZATION PROGRAM (1010) / LA IMMUNIZATION PROGRAM Ensure that the correct vaccination date is atient added successfully Patient Search atient Information the date shown in the Date column. If the lame or Initial Last Name or Initial: date is not correct, enter the correct date in Birth Date: Search the Default Date box. Click the Save button to record the vaccination or the Cancel button to start over. If the lot number being administered is not listed, contact your facility's mass immunization event coordinator or la.links@la.gov.

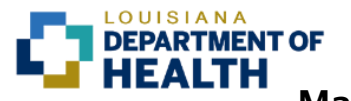

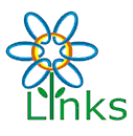

| <ol> <li>Immediately after adding a vaccine to a patient's record and before searching for the next patient, you can print a copy of the patient's complete LINKS record.</li> </ol>                                                                                                    | Mass Immunizations         Legged fit:         Date: November 27, 2020           Organization/Facility: LA IMMUNIZATION PROGRAM (1010) / LA IMMUNIZATION PROGRAM         Date: November 27, 2020           Main         Regots         Facility Display Name: LA IMMUNIZATION PROGRAM           Mone         Regots         Facility Display Name: LA IMMUNIZATION PROGRAM           Login         Daty Patient Immunization List           Select Organization         East Immunization List           Select Organization         Lot Number Summary                                                                                                    |
|----------------------------------------------------------------------------------------------------|----------------------------------------------------------------------------------------------------|
| To print a patient record for the previous patient, click the Reports tab in the navigation menuthen click Patient Record.                                                                                                    | Seed Faility<br>Help<br>Patient<br>Toolbox<br>Reports<br>Settings<br>Reminder/Recall<br>Change Password<br>Answers                                                                                                    |
| 2) Select "All Recorded Vaccinations (option 2)" and click the "Create Report" button.                                                                                                    | Mass Immunizations       Logger In:       Organization/Pacifier; LAIMMUNIZATION PROGRAM (1010)/LAIMMUNIZATION PROGRAM       Kin       Organization/Pacifier; LAIMMUNIZATION PROGRAM (1010)/LAIMMUNIZATION PROGRAM       Kin       Organization       Generation       Generation |
| <ul> <li>3) The Patient Vaccination Record will open in a new window.</li> <li>The patient's complete LINKS record will be displayed. Upcoming due dates and overdue dates for additional vaccinations are listed below the recorded vaccination dates.</li> <li>Print the record using your internet browser's print function or press "Ctrl + P."</li> <li>Sign or stamp the printed record with your facility information in case the patient or another provider have questions about the</li> </ul> | <section-header><section-header><section-header><section-header><section-header><section-header><text><text><text><text><text><text></text></text></text></text></text></text></section-header></section-header></section-header></section-header></section-header></section-header>                                                                                                    |